## Applicant's manual for ISE Early Admission: Online enrollment confirmation 2023

## Test Score Option (via Microsoft Teams)

Prior to this online enrollment confirmation, students should complete program selection via ISE online admission system (<u>http://admission.ise.eng.chula.ac.th</u>) on January 20-21, 2023.

# Program Selection: January 20-21, 2023.

1. Please select your prefer program in order from 1 to 5. You cannot change your

#### selection after pressing confirm button.

| Applicant Monu                                             |                                                                                                    |                                                                                                    |                                                                  |  |  |  |
|------------------------------------------------------------|----------------------------------------------------------------------------------------------------|----------------------------------------------------------------------------------------------------|------------------------------------------------------------------|--|--|--|
| Applicant Menu                                             | Program Selection                                                                                                    |                                                                                                    |                                                                  |  |  |  |
| <ul> <li>Application Status</li> </ul>                     |                                                                                                    |                                                                                                    |                                                                  |  |  |  |
| <ul> <li>Application Form</li> </ul>                       |                                                                                                    |                                                                                                    |                                                                  |  |  |  |
| <ul><li> Program Selection</li><li> Your Profile</li></ul> | Please select your prefer program in order from 1 to 5, 1 is the most preferrable and 5 is the least preferrable. You cannot change your selection after pressing confirm button. |                                                                                                    |                                                                  |  |  |  |
| Logout                                                     | After confirming the selection, please pr                                                                                                    | After confirming the selection, please print out the program selection form 1 copy and bring with you on the enrollment confirmation day. |                                                                  |  |  |  |
| -                                                          |                                                                                                    | ,                                                                                                    | ,,,,,,,,,,,,,,,,,,,,,,,,,,,,,,,,,,,,,,,                          |  |  |  |
|                                                            |                                                                                                    |                                                                                                    |                                                                  |  |  |  |
|                                                            |                                                                                                    |                                                                                                    |                                                                  |  |  |  |
|                                                            | *1:                                                                                                    | Please Select                                                                                                    | ~                                                                |  |  |  |
|                                                            | 2 :                                                                                                    | Please Select                                                                                                    | ~                                                                |  |  |  |
|                                                            | 3 :                                                                                                    | Please Select                                                                                                    | ~                                                                |  |  |  |
|                                                            | 4 :                                                                                                    | Please Select                                                                                                    | ~                                                                |  |  |  |
|                                                            | 5 :                                                                                                    | Please Select                                                                                                    | ~                                                                |  |  |  |
|                                                            |                                                                                                    | cartified that the order of the Program selections ab                                                                                     | we is correct to the best of my knowledge                        |  |  |  |
|                                                            | I understand that I cannot change or                                                                                                    | r modify the selections without prior consent from th                                                                                     | International School of Engineering and that these choices do no |  |  |  |
|                                                            |                                                                                                    | guarantee my acceptance into                                                                                                    | ne School.                                                       |  |  |  |
|                                                            |                                                                                                    |                                                                                                    |                                                                  |  |  |  |

2. Please print out the program selection form.

| Applicant Menu                                                                            | Program Selection                                                                                                    |  |  |
|-------------------------------------------------------------------------------------------|----------------------------------------------------------------------------------------------------|--|--|
| Application Status     Application Form     Program Selection     Your Profile     Logout | Save completed.                                                                                                    |  |  |
|                                                                                           | Please select your prefer program in order from 1 to 5, 1 is the most preferrable and 5 is the least preferrable. You cannot change your selection after pressing confirm button. |  |  |
|                                                                                           | After confirming the selection, please print out the program selection form 1 copy and bring with you on the enrollment confirmation day.                                         |  |  |
|                                                                                           | *1: ADME - Automotive Design And Manufacturing Engineering                                                                                                    |  |  |
|                                                                                           | 2: AERO - Aerospace Engineering                                                                                                    |  |  |
|                                                                                           | 3: ICE - Information And Communication Engineering                                                                                                    |  |  |
|                                                                                           | 4: NANO - Nano Engineering                                                                                                    |  |  |
|                                                                                           | 5: AI - Robotic & AI Engineering                                                                                                    |  |  |
|                                                                                           |                                                                                                    |  |  |

Please read the instruction below very carefully

## 1. Required documents

- 1.1. Printed Program Selection Paper from ISE Online Admission System
- 1.2. National ID card (Original)
  - Prepare and show the original national ID card to the committee when video calling

## 2. Dates and Times

## 2.1. Date: Monday, January 23, 2023

2.2. Time: 1-2 minutes in total for each applicant.

Note that you must standby in the Microsoft Teams since the beginning of each session.

- Morning Session (AM) 8:00 – 12.00 (Standby 7:50)

Please register yourself in the MS Teams by replying "**Rank\_Application ID\_Name**" under the standby post by the staff (Ex: 001\_23101XX\_Name).

#### 3. Suggestions and Cautions

- 3.1. Please wear student uniform both tops and bottoms. No pajamas or t-shirt.
- 3.2. Please be aware that ISE is going to record every conversation in the video conference and chatroom.
- 3.3. Please ensure that your internet connection is stable. Failure to connect with the committee's video call may lead to a queue skip.
- 3.4. Please prepare headphone and microphone.
- 3.5. Please avoid surrounding noise as much as possible and set other electronic devices to 'do not disturb mode' to avoid any interruption during the program selection confirmation.
- 3.6. Note that if you are waiting in the waiting room, the video call notification may not pop up. Please standby at your '**General channel**' when your queue is reaching. You can

still join the waiting room but please make sure that you minimize the waiting room's window so you can notice the committee's call.

3.7. You can join the Microsoft Teams through either your mobile phone/tablet or personal computer. However, instruction may vary. Please read the following instruction carefully.

#### 4. Instructions

- 4.1. Please ensure that you are already in the ISE Early Admission 2023: Test Score in Microsoft Teams.
- 4.2. On confirmation day (January 23, 2023) 8:00 AM-12:00 PMPlease be prepared and standby 15 minutes prior to the start time of your session and be ready to receive a call.
- 4.3. Staff will tag you on the channel post before your queue reaches you. When you see your name in the comment section, please reply with Rank\_App id\_Name\_standby (Ex: 001\_22101XX\_Student name Standby).

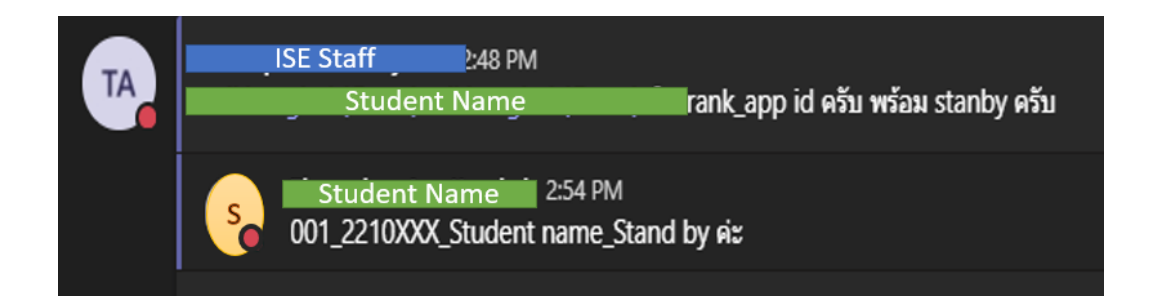

- 4.4. Do not attend the Program Confirmation Channel until you have been called.
- 4.5. When it comes to your queue, you will get a call from the staff.

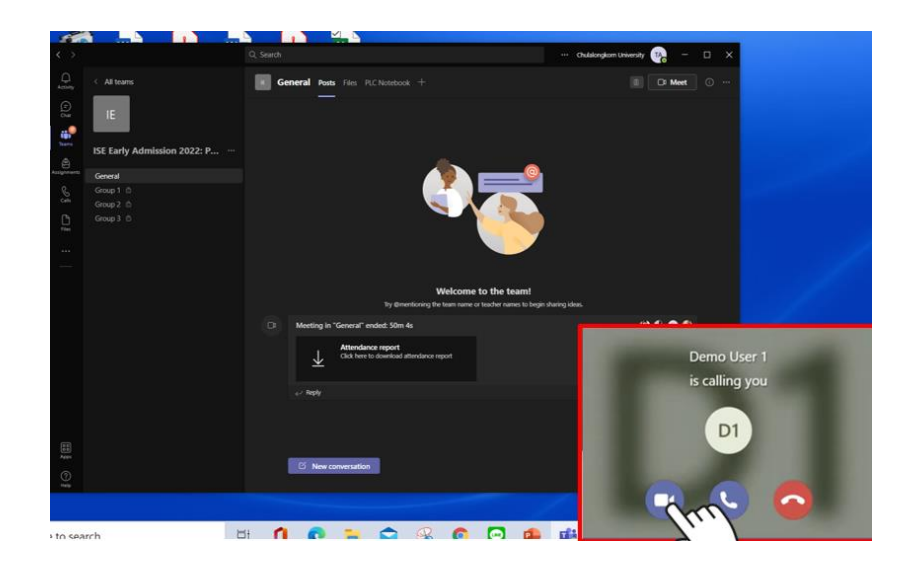

4.6. Please prepare ID card to show to the Committee. During the video call, the Committee will ask you to confirm the program selection.

4.7. At the end of the video call, you must 1) circle your confirmed program, 2) read and

check that you agree with the consent, 3) and sign your name.

| CHULA INTERNATIONAL SCHOOL OF ENGIN                                                                                                    |                                                                                                    | PROGRA                                                                                                    |                                                                                                    |
|----------------------------------------------------------------------------------------------------|----------------------------------------------------------------------------------------------------|----------------------------------------------------------------------------------------------------|----------------------------------------------------------------------------------------------------|
| Admission Cycle: 2023/1                                                                                                    |                                                                                                    |                                                                                                    |                                                                                                    |
| Applicant ID: 2310001                                                                                                    |                                                                                                    |                                                                                                    |                                                                                                    |
| Applicant Name : Mr. Test Applicant                                                                                                    |                                                                                                    |                                                                                                    |                                                                                                    |
| My Program preference                                                                                                    |                                                                                                    |                                                                                                    | 1) Please Circle you                                                                                                    |
| First choice : ADME - Automotive Design                                                                                                    | And Manufacturin                                                                                                    | a Engineering                                                                                                    | confirmed program                                                                                                    |
| Second choice : AERO - Aerospace Engine                                                                                                    | erina                                                                                                    |                                                                                                    |                                                                                                    |
| Third choice : ICE - Information And Com                                                                                                    | munication Engine                                                                                                    | erina                                                                                                    |                                                                                                    |
|                                                                                                    |                                                                                                    |                                                                                                    |                                                                                                    |
| Fourth choice : NANO - Nano Engineering                                                                                                    |                                                                                                    |                                                                                                    |                                                                                                    |
| Fourth choice : NANO - Nano Engineering<br>Fifth choice : AI - Robotic & AI Engineering<br>hereby certified that the order of the Program selections at<br>cannot change or modify the selections without prior conse                                                                                                    | ng<br>bove is correct to th<br>ent from the Interna                                                                                      | he best of my kr<br>ational School o                                                                                                    | nowledge. I understand that<br>f Engineering and that these                                                                                                    |
| Fourth choice : NANO - Nano Engineering         Fifth choice : AI - Robotic & AI Engineering         hereby certified that the order of the Program selections at cannot change or modify the selections without prior consectorices do not guarantee my acceptance into the School.         2) Please check your agreed consent         I hereby confirm my eligibility to program confirmation have to confirm their eligibility in the TCAS66 system         I hereby waive my rights and do not wish to confirm m                                 | ng<br>bove is correct to th<br>ent from the Interna<br>h. I understand that<br>for the 1st round o<br>ny eligibility to prog             | he best of my kr<br>ational School o<br>n those who hav<br>on February 7-8,<br>gram confirmatic                                                            | nowledge. I understand that<br>f Engineering and that these<br>ve passed the interview will<br>, 2023.<br>on.                                                            |
| Fourth choice : NANO - Nano Engineering         Fifth choice : AI - Robotic & AI Engineering         hereby certified that the order of the Program selections all         cannot change or modify the selections without prior conse         choices do not guarantee my acceptance into the School.         2) Please check your agreed consent         I hereby confirm my eligibility to program confirmation         have to confirm their eligibility in the TCAS66 system         I hereby waive my rights and do not wish to confirm no       | ng<br>bove is correct to th<br>ent from the Interna<br>n. I understand than<br>for the 1st round o<br>ny eligibility to prog<br>3)       | he best of my kr<br>ational School o<br>n those who hav<br>on February 7-8,<br>gram confirmation                                                           | nowledge. I understand that<br>If Engineering and that these<br>we passed the interview will<br>, 2023.<br>on.<br>your name                                              |
| Fourth choice : NANO - Nano Engineering<br>Fifth choice : AI - Robotic & AI Engineering<br>hereby certified that the order of the Program selections at<br>cannot change or modify the selections without prior consec<br>choices do not guarantee my acceptance into the School.<br>2) Please check your agreed consent<br>I hereby confirm my eligibility to program confirmation<br>have to confirm their eligibility in the TCAS66 system<br>I hereby waive my rights and do not wish to confirm m                                                | ng<br>bove is correct to th<br>ent from the Interna<br>n. I understand than<br>for the 1st round o<br>ny eligibility to prog<br>3)       | he best of my kr<br>ational School o<br>n those who hav<br>on February 7-8,<br>gram confirmation<br>Please sign y<br><i>Test Ap</i>                        | nowledge. I understand that<br>f Engineering and that these<br>ve passed the interview will<br>, 2023.<br>on.<br>your name                                               |
| Fourth choice : NANO - Nano Engineering<br>Fifth choice : AI - Robotic & AI Engineering<br>hereby certified that the order of the Program selections all<br>cannot change or modify the selections without prior consec<br>choices do not guarantee my acceptance into the School.<br>2) Please check your agreed consent<br>I hereby confirm my eligibility to program confirmation<br>have to confirm their eligibility in the TCAS66 system<br>I hereby waive my rights and do not wish to confirm n                                               | ng<br>bove is correct to th<br>ent from the Interna<br>n. I understand than<br>for the 1st round o<br>ny eligibility to prog<br>3)       | he best of my kr<br>ational School o<br>n those who hav<br>on February 7-8,<br>gram confirmation<br>Please sign y<br><i>Test A</i> r<br>(Mr. Test <i>J</i> | nowledge. I understand that<br>f Engineering and that these<br>ve passed the interview will<br>, 2023.<br>on.<br>your name<br><i>opficant</i><br>Applicant)              |
| <ul> <li>Fourth choice : NANO - Nano Engineering<br/>Fifth choice : AI - Robotic &amp; AI Engineering</li> <li>hereby certified that the order of the Program selections at<br/>cannot change or modify the selections without prior consectorices do not guarantee my acceptance into the School.</li> <li>2) Please check your agreed consent</li> <li>I hereby confirm my eligibility to program confirmation<br/>have to confirm their eligibility in the TCAS66 system</li> <li>I hereby waive my rights and do not wish to confirm m</li> </ul> | ng<br>bove is correct to the<br>ent from the Internation<br>n. I understand that<br>for the 1st round of<br>ny eligibility to prog<br>3) | he best of my kr<br>ational School o<br>n those who hav<br>on February 7-8,<br>gram confirmation<br>Please sign y<br><i>Test Ar</i><br>(Mr. Test <i>A</i>  | nowledge. I understand that<br>f Engineering and that these<br>ve passed the interview will<br>, 2023.<br>on.<br>your name<br><i>opficant</i><br>Applicant)<br>Signature |

**4.8.** You will have to take a photo of this Program Selection Paper and upload to the admission system no later than 5 minutes after the video call end.

| The ingenuity of CHULA IN                                                                                         | TIONAL SCHOOL OF ENGINEERING                                                                                                    |                                                                                                    | ONLINE ADMISSION SYSTEM<br>For Non-Thai Applicant                      |  |  |
|----------------------------------------------------------------------------------------------------|----------------------------------------------------------------------------------------------------|----------------------------------------------------------------------------------------------------|------------------------------------------------------------------------|--|--|
| elcome Mr. Test Applicant (test                                                                                   | app), Application No. 2310001                                                                                                    |                                                                                                    |                                                                        |  |  |
| <ul> <li>Applicant Menu</li> </ul>                                                                                | <b>Program Selection</b>                                                                                                    |                                                                                                    |                                                                        |  |  |
| <ul> <li>Application Status</li> <li>Application Form</li> <li>Program Selection</li> <li>Your Profile</li> </ul> | Save completed.                                                                                                    |                                                                                                    |                                                                        |  |  |
| Logout                                                                                                    | Please select your prefer program in order from 1 to 5, 1 is the most preferrable and 5 is the least preferrable. You cannot change your selection after pressing confirm button. |                                                                                                    |                                                                        |  |  |
|                                                                                                    | After confirming the selection, please pri                                                                                                    | nt out the program selection form <b>1 copy</b> and bring with                                                                                                    | n you on the enrollment confirmation day.                              |  |  |
|                                                                                                    | • 1:<br>2:<br>3:<br>4:<br>5:<br>Upload Program Selection                                                                                                    | ADME - Automotive Design And Manufacturing Engine<br>AERO - Aerospace Engineering<br>ICE - Information And Communication Engineering<br>NANO - Nano Engineering<br>AI - Robotic & AI Engineering<br>Print<br>Confirmation | ering<br>ur name. Then, upload Program Selection Paper to the system 1 |  |  |
|                                                                                                    | Attach Program Selection Paper :                                                                                                    | 2310001_Program_Selection.pdf<br>Browse No file selected.                                                                                                    | Please upload your                                                     |  |  |
|                                                                                                    |                                                                                                    | Please attach JPEG or PDF file only. (not over 5MB)                                                                                                    | confirmation program                                                   |  |  |
|                                                                                                    |                                                                                                    | Upload                                                                                                    |                                                                        |  |  |